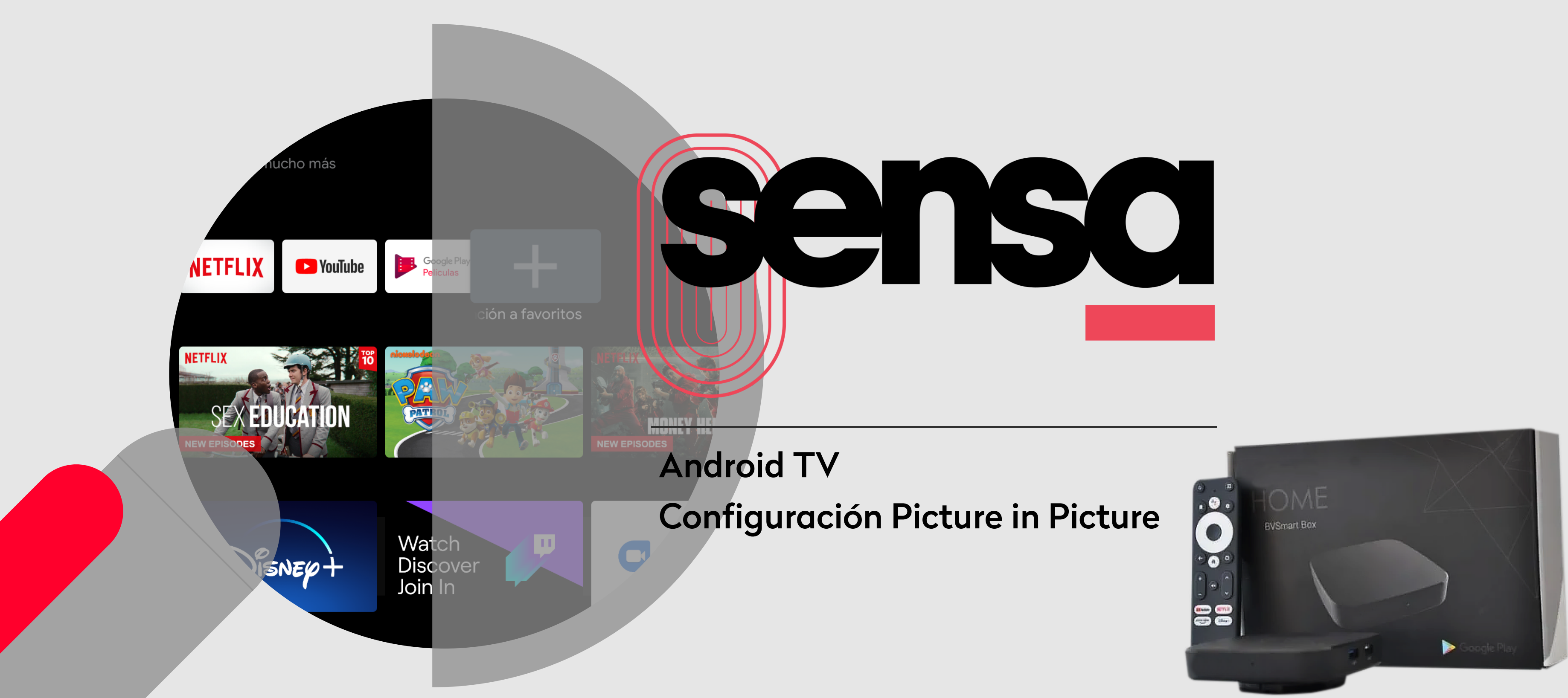

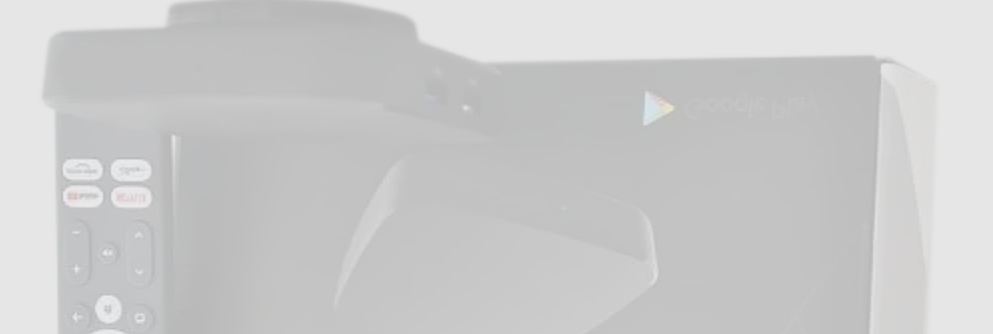

## Ir a Configuraciones

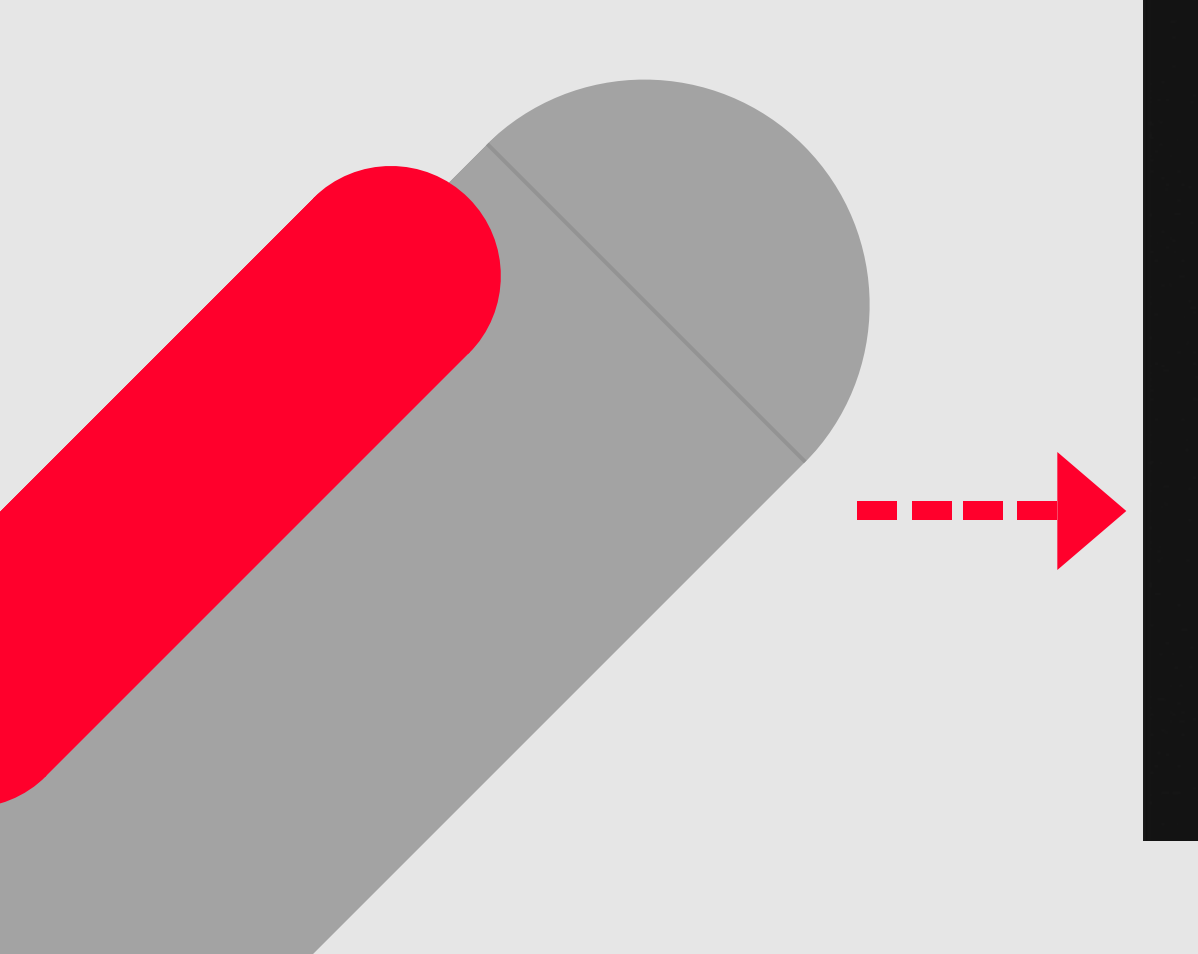

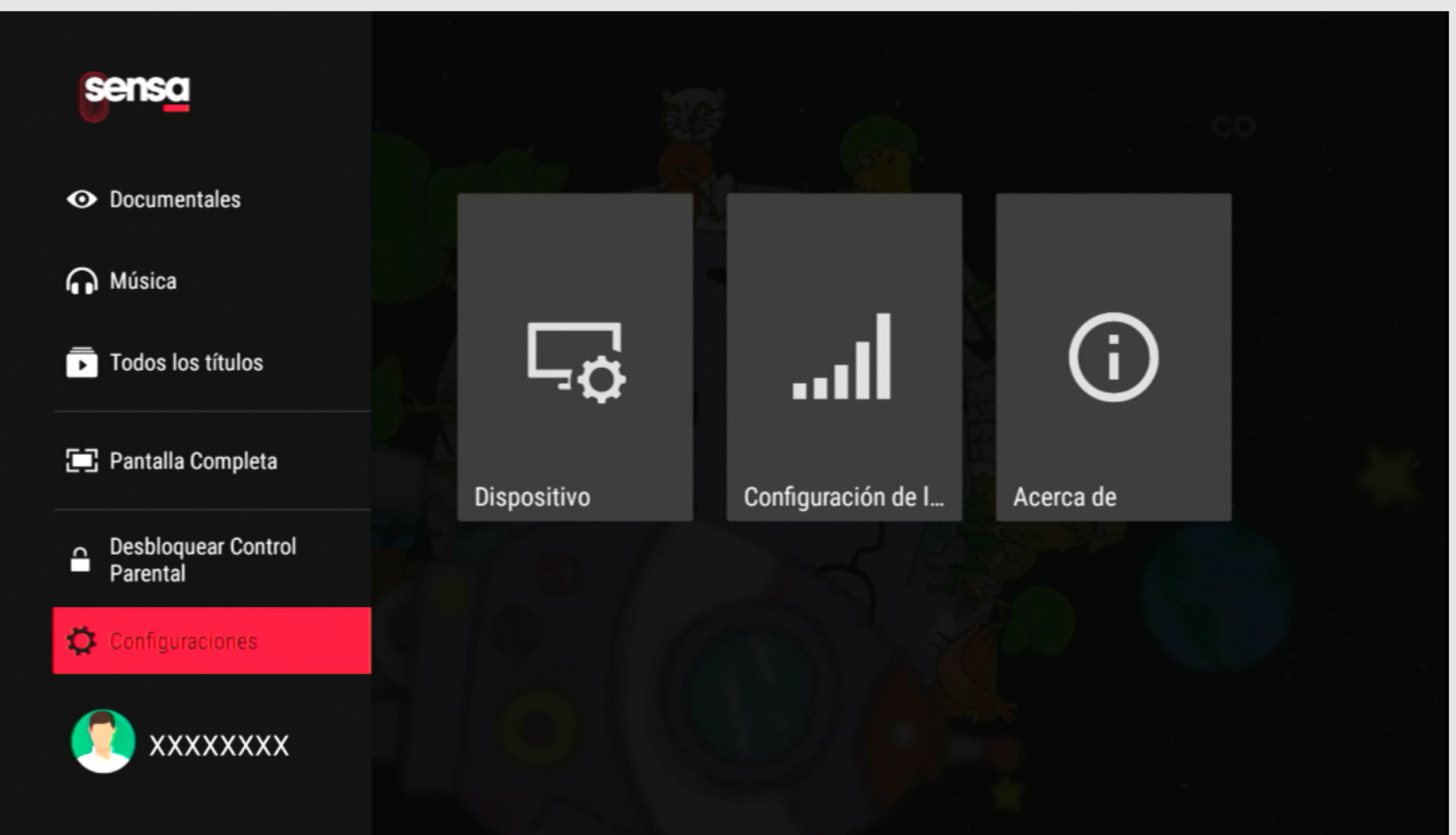

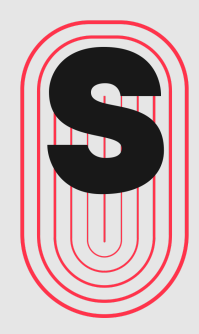

## Seleccionar Dispositivo

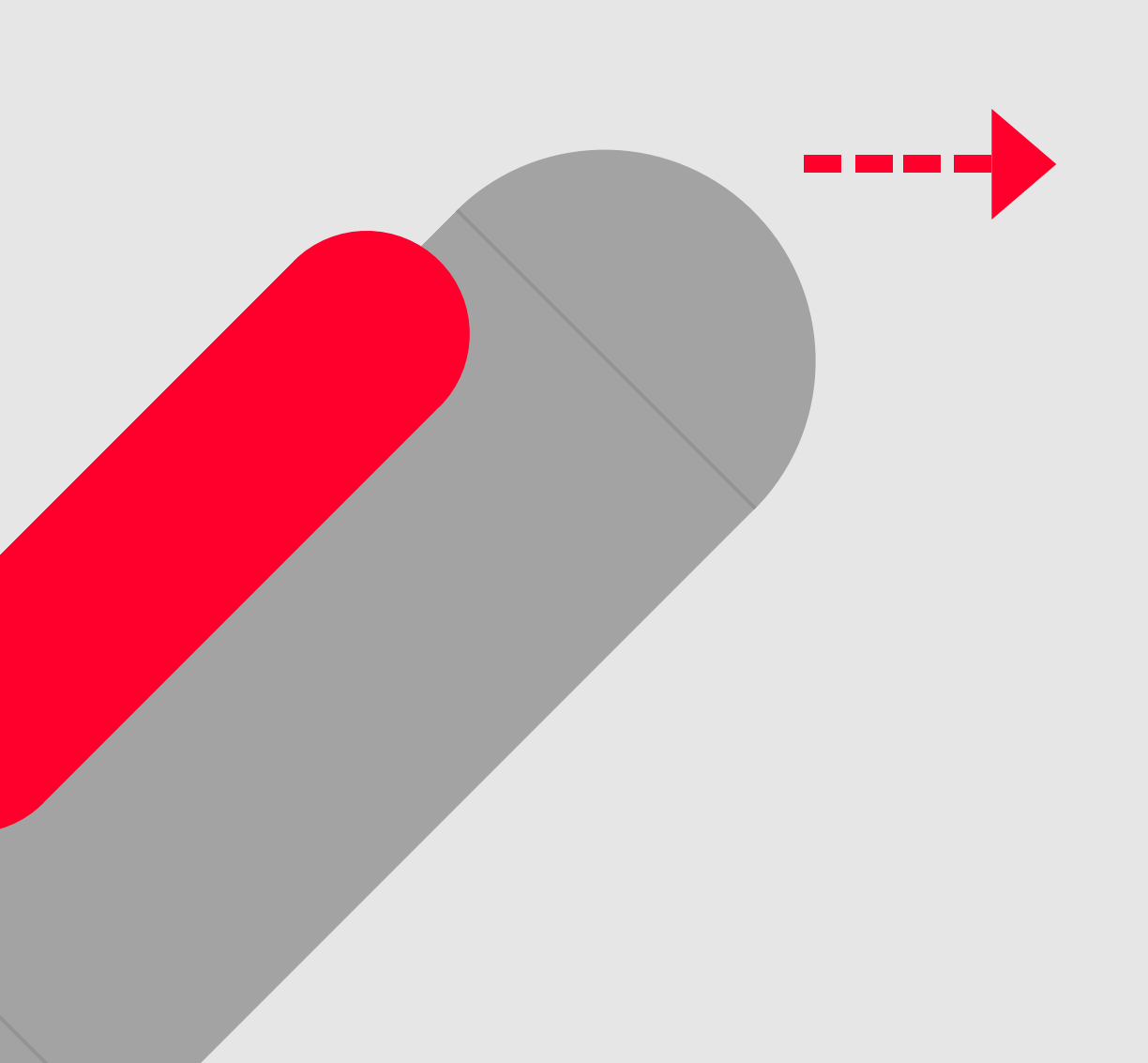

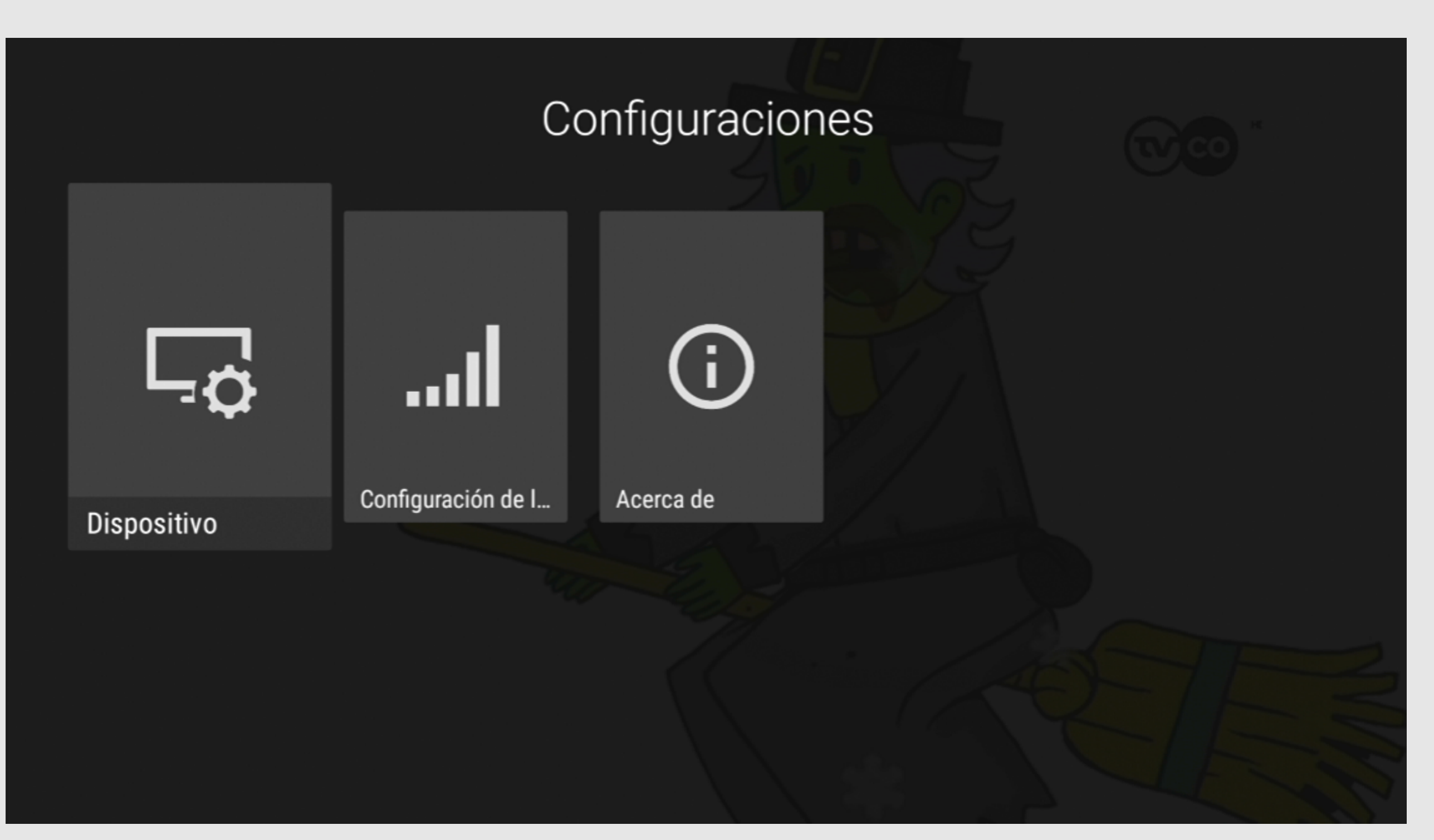

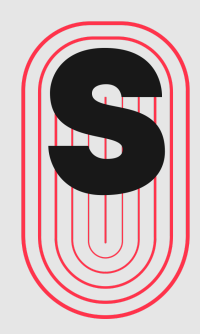

# Para agregar el picture in picture

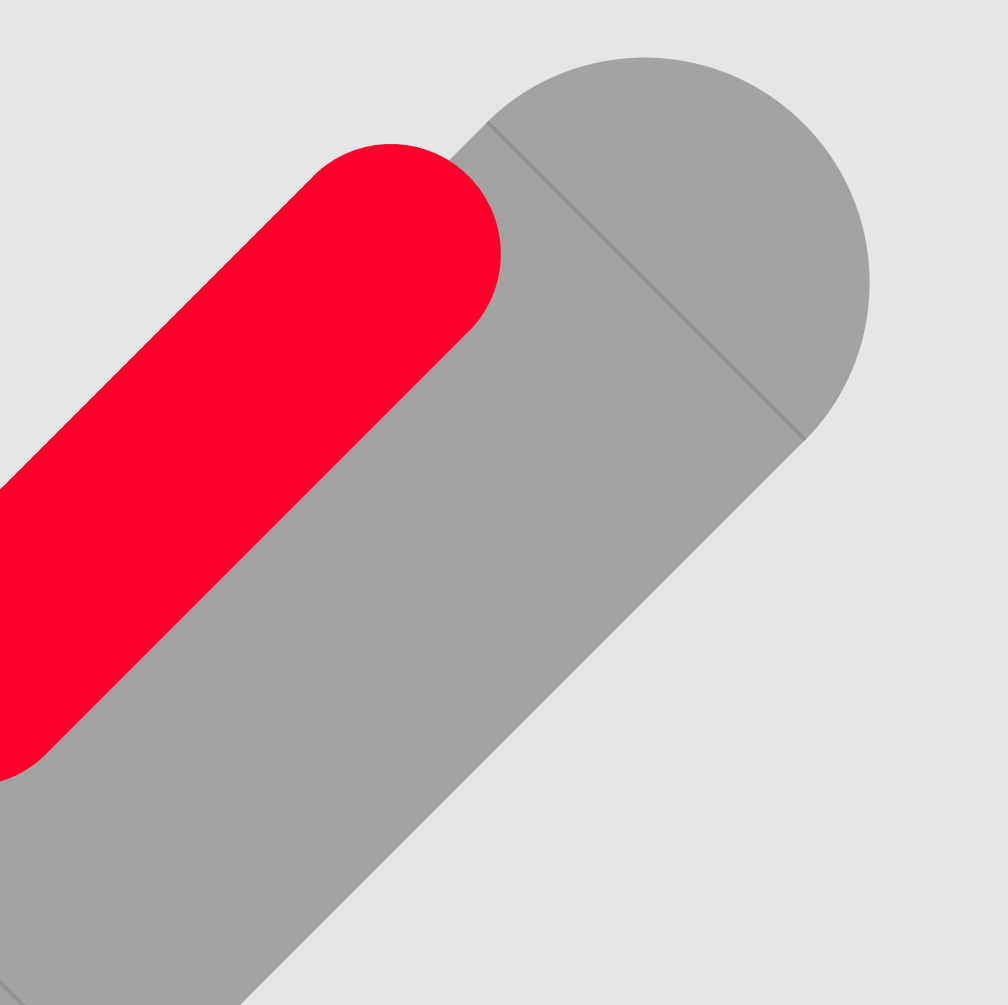

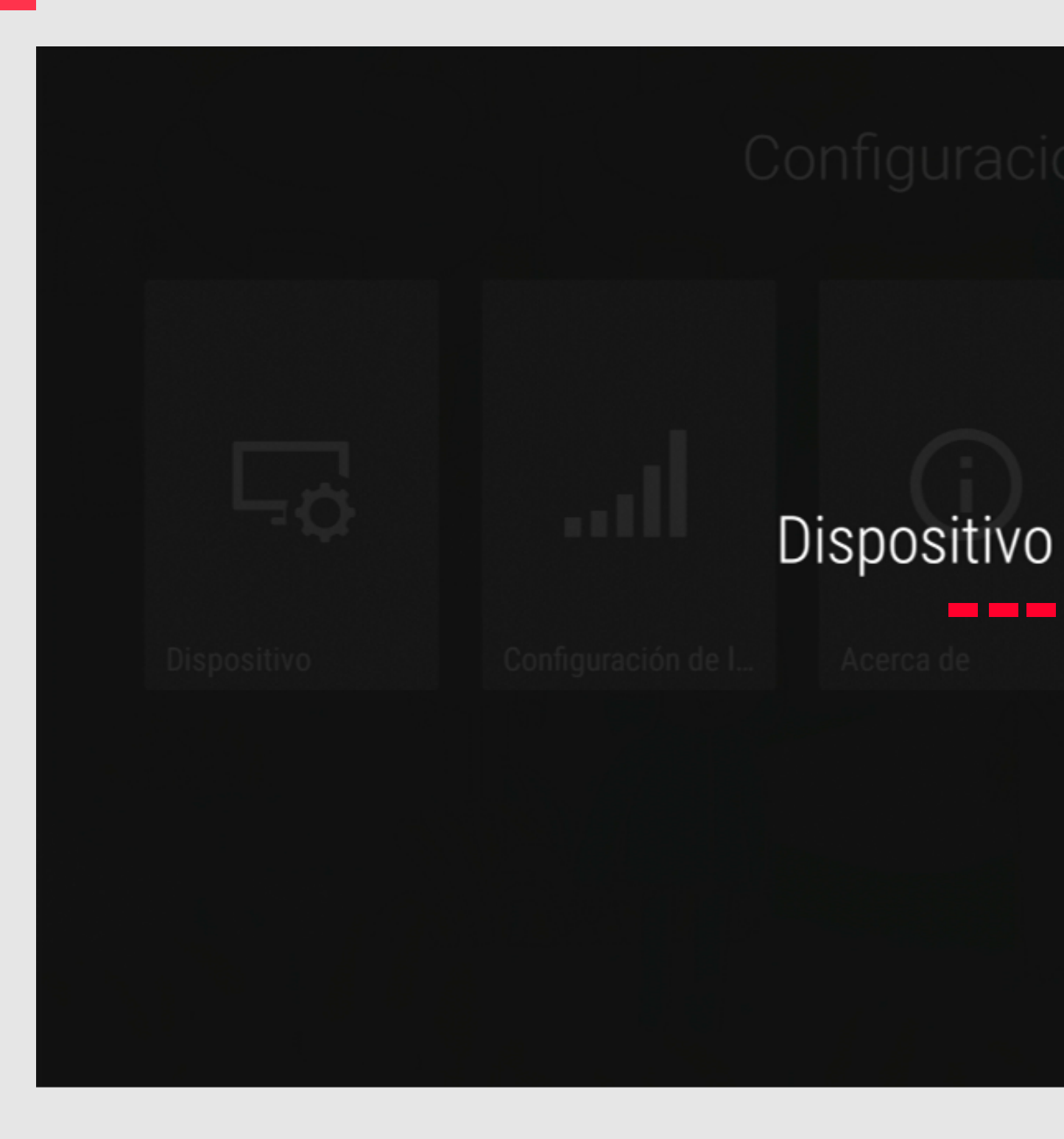

## Deslizarse hasta esta opción Reproducción sin pantalla completa

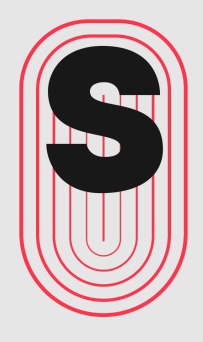

### Abrir al prender el dispositivo

Iniciar automáticamente la aplicación cuando se prende el dispositivo

### Decodificador

Decodificador para reproducción.

### Modo de video SD

Stretch

### Reproducción sin pantalla completa

Segundo plano

## Para agregar el picture in picture

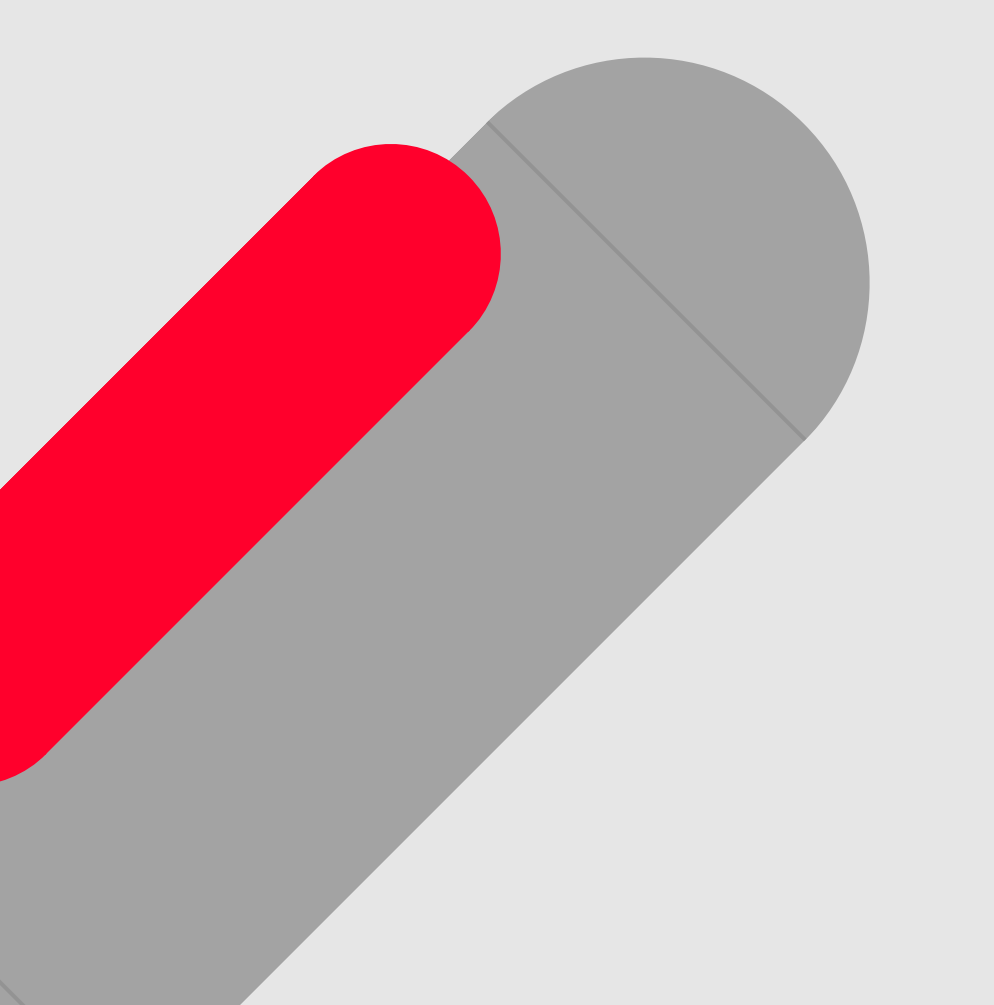

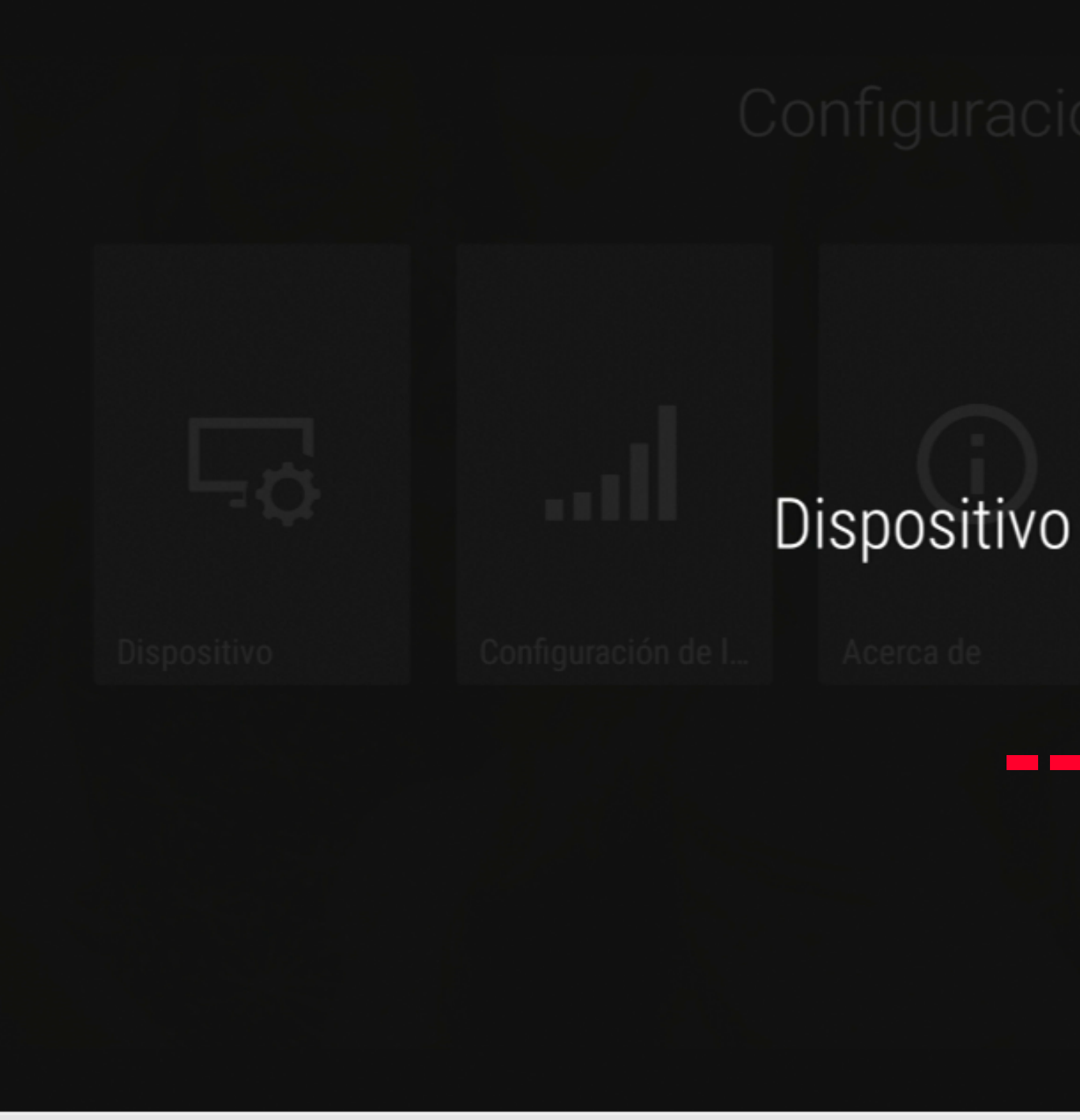

Seleccione Ventana separada

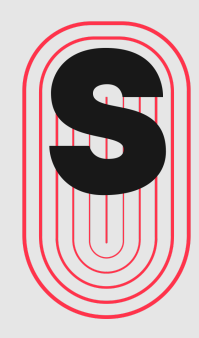

# Reproducción sin pantalla completa Ventana separada O Segundo plano Ventana separada CUUNTE

## Para quitar el picture in picture

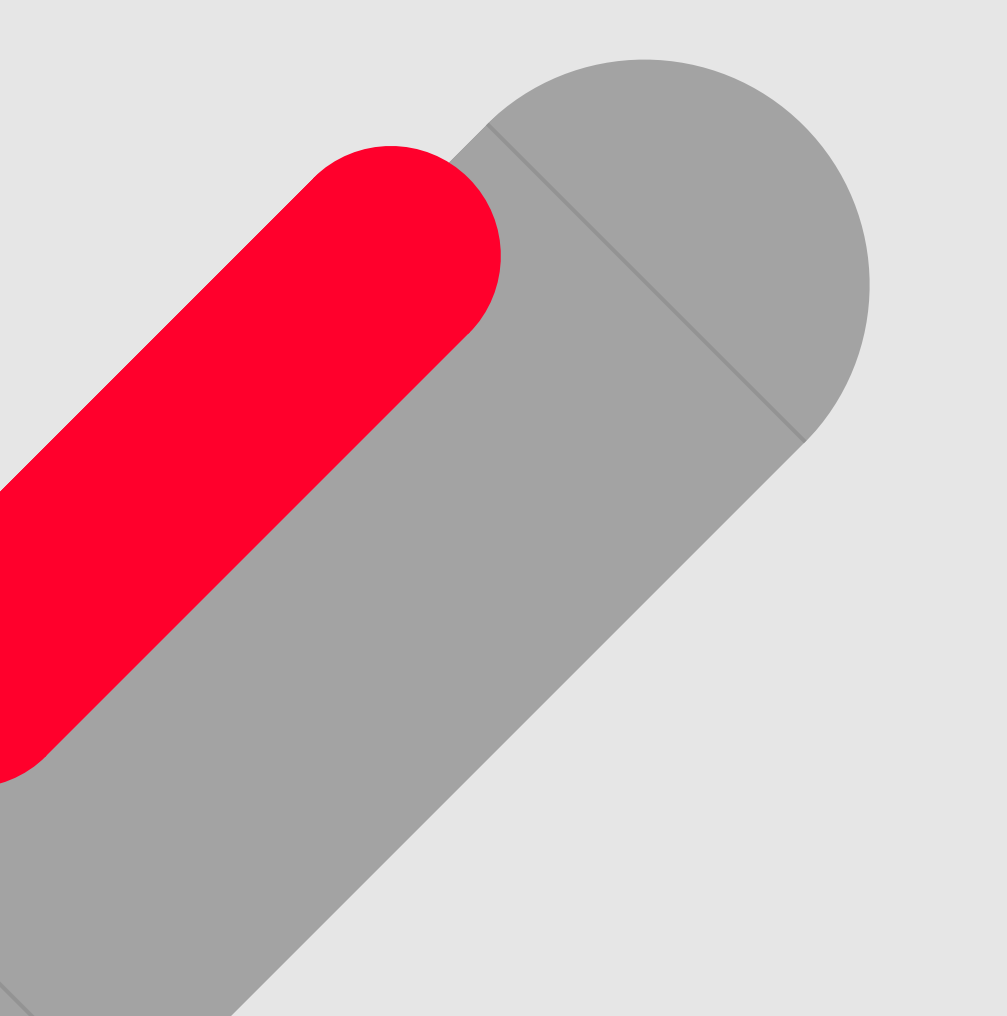

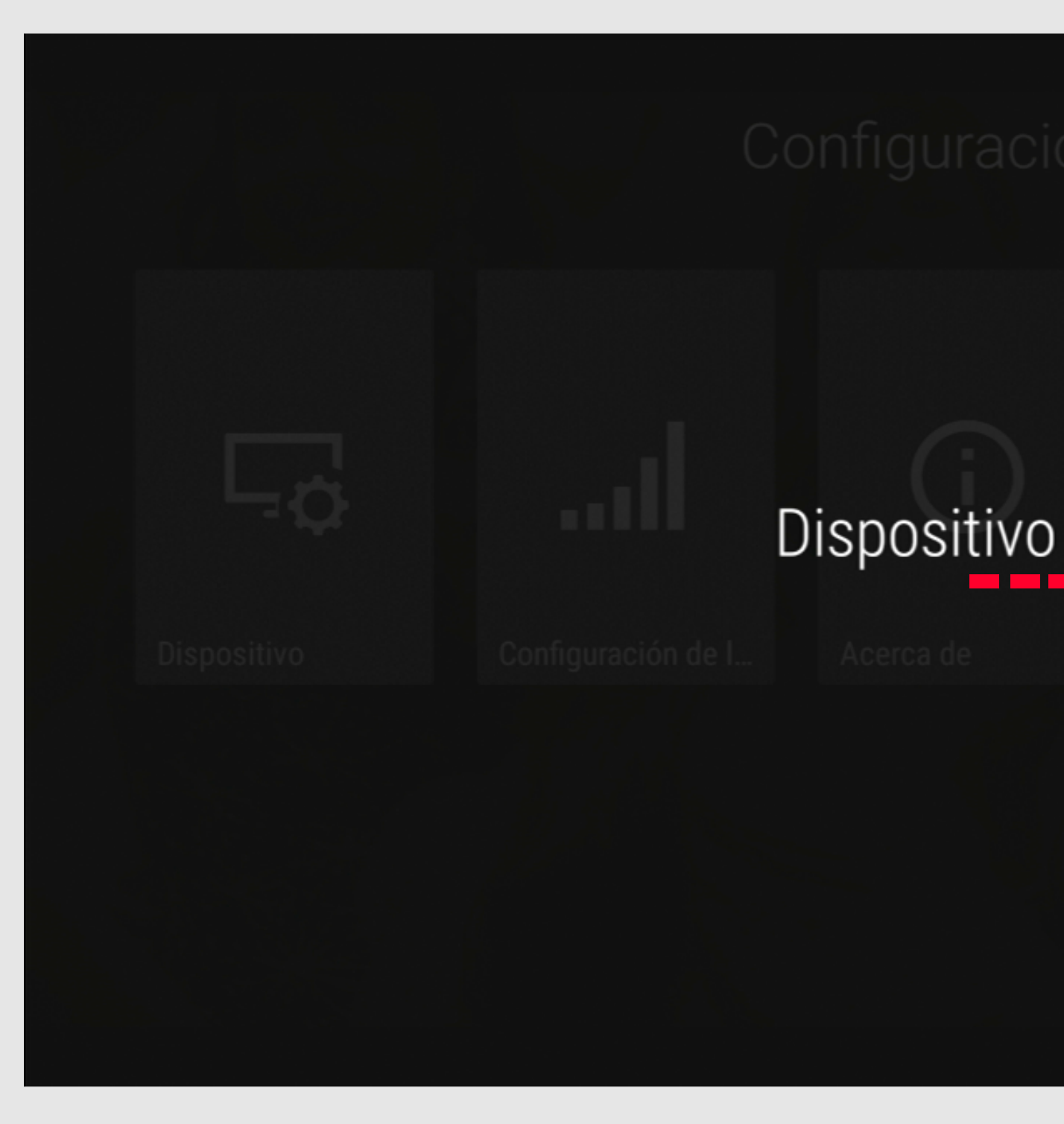

### Deslizarse hasta esta opción Reproducción sin pantalla completa

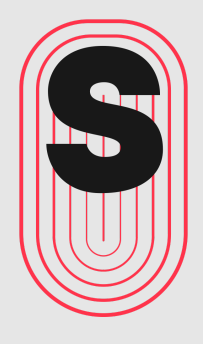

### Abrir al prender el dispositivo

Iniciar automáticamente la aplicación cuando se prende el dispositivo

### Decodificador

Decodificador para reproducción.

### Modo de video SD

Stretch

### Reproducción sin pantalla completa

Ventana separada

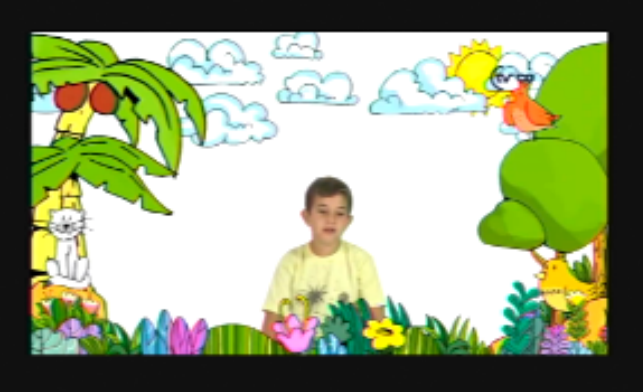

## Para quitar el picture in picture

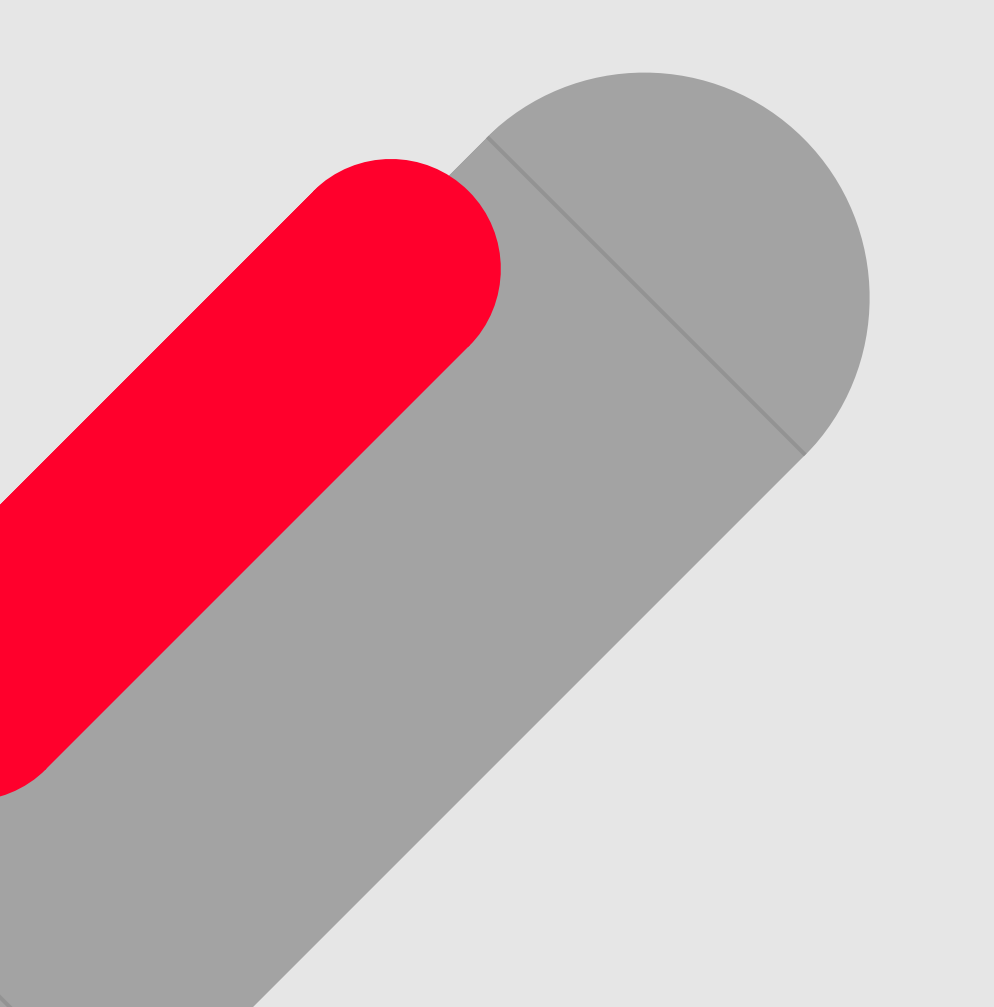

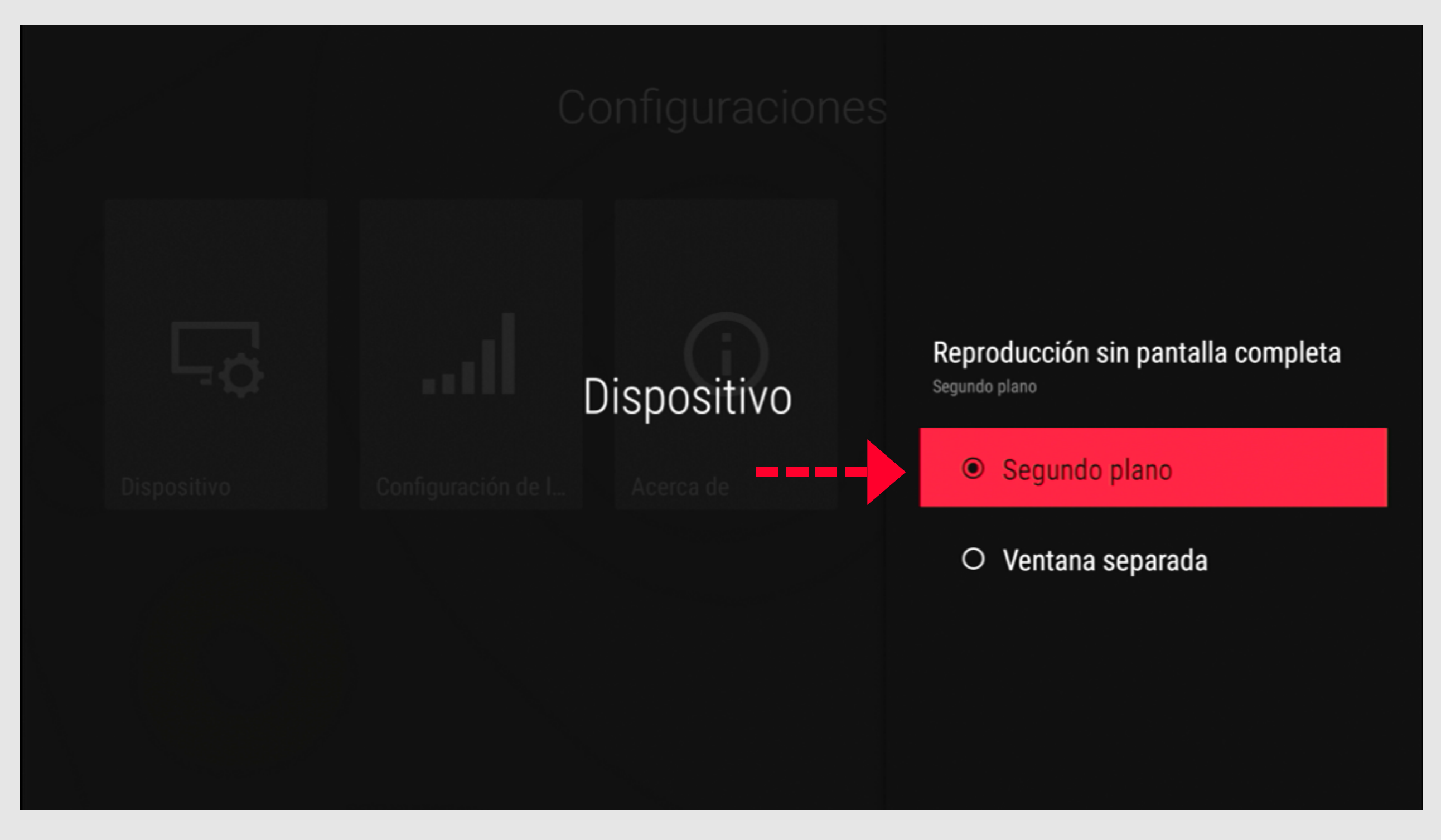

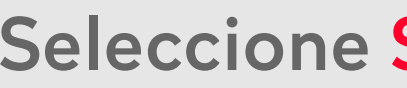

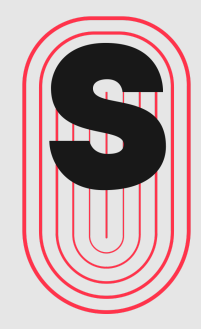

### Seleccione Segundo plano